Comune di Botrugno

Istruzioni per ottenere la propria rendita catastale

# Procedura <u>veloce</u> per l'estrazione della rendita catastale aggiornata direttamente dal sito dell'Agenzia delle Entrate/Territorio

 Cliccare sul link sottostante dopo aver letto le istruzioni di seguito riportate: <u>http://www.agenziaentrate.gov.it/wps/content/nsilib/nsi/home/servizi+online/serv\_terr/senza\_re</u> <u>g/consultazione+rendite+catastali</u>

aperta la pagina, cliccare su "Accedi al servizio"

- 2. Indicare il proprio "Codice Fiscale"
- 3. Inserisci nel campo "**Codice di sicurezza**" i caratteri che vedi nell'immagine (o che senti cliccando sul'icona audio).
- 4. Premere sul tasto "Accedi"
- 5. Ripetere l'operazione in caso di mancato accesso
- 6. Nella sezione "Selezione Ufficio provinciale" scegliere l'Ufficio provinciale di "Lecce Territorio"
- 7. Premere sul tasto "Applica"
- 8. Selezionare da:
  - "Catasto" la voce "Fabbricati"

"Comune" la voce "Botrugno"

Inserire in:

"Foglio" il foglio della propria Unità Immobiliare

"Particella" la propria Particella

"Subalterno" il proprio Subalterno

- 9. Premere sul tasto "Ricerca"
- 10. Verificare sempre nella sezione "**Dati della ricerca**" che i dati siano corrispondenti con la ricerca effettuata
- 11. Il valore cercato compare nella casella "Rendita"

# Procedura <u>guidata</u> per l'estrazione della rendita catastale aggiornata direttamente dal sito dell'Agenzia delle Entrate/Territorio

### Figura 1

Indirizzo web:

http://www.agenziaentrate.gov.it/wps/content/nsilib/nsi/home/servizi+online/serv\_terr/senza\_re

g/consultazione+rendite+catastali

#### Consultazione rendite catastali

Con questo servizio è possibile conoscere:

- a i dati sulla rendita e le informazioni sugli immobili censiti al Catasto fabbricati
- « i dati sui redditi dominicale e agrario e le informazioni sugli immobili censiti al Catasto terreni.

È sufficiente indicare:

- a il proprio codice fiscale
- a gli identificativi catastali (Comune, sezione, foglio, particella)
- a la provincia di ubicazione di un qualsiasi immobile.

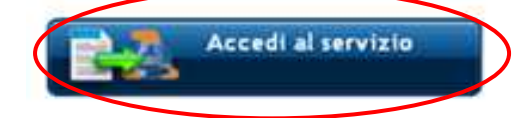

Cosa fare: cliccare su "Accedi al servizio"

## Figura 2

| Autenticazione del  | l'utente         |                       |                     |
|---------------------|------------------|-----------------------|---------------------|
| CodiceFiscale:      |                  |                       |                     |
| Inserisci nel campo | Codice di sicure | zza" i caratteri ch   | ie vedi o che senti |
|                     |                  |                       |                     |
| Fam                 | 129              | audio                 |                     |
| 66TH                | altra            | a immagine<br>o audio |                     |
| - IT                | 1                |                       |                     |
|                     |                  |                       |                     |
|                     | te:              |                       |                     |
| Codice di sicurezza | : [[             |                       |                     |
|                     |                  |                       |                     |
|                     |                  |                       |                     |
|                     |                  |                       |                     |

#### Cosa fare:

- 1. Indicare il proprio "Codice Fiscale"
- 2. Inserisci nel campo "**Codice di sicurezza**" i caratteri che vedi nell'immagine (o che senti cliccando sul'icona audio)
- 3. Premere sul tasto "Accedi"
- 4. Ripetere l'operazione in caso di mancato accesso

### Figura 3

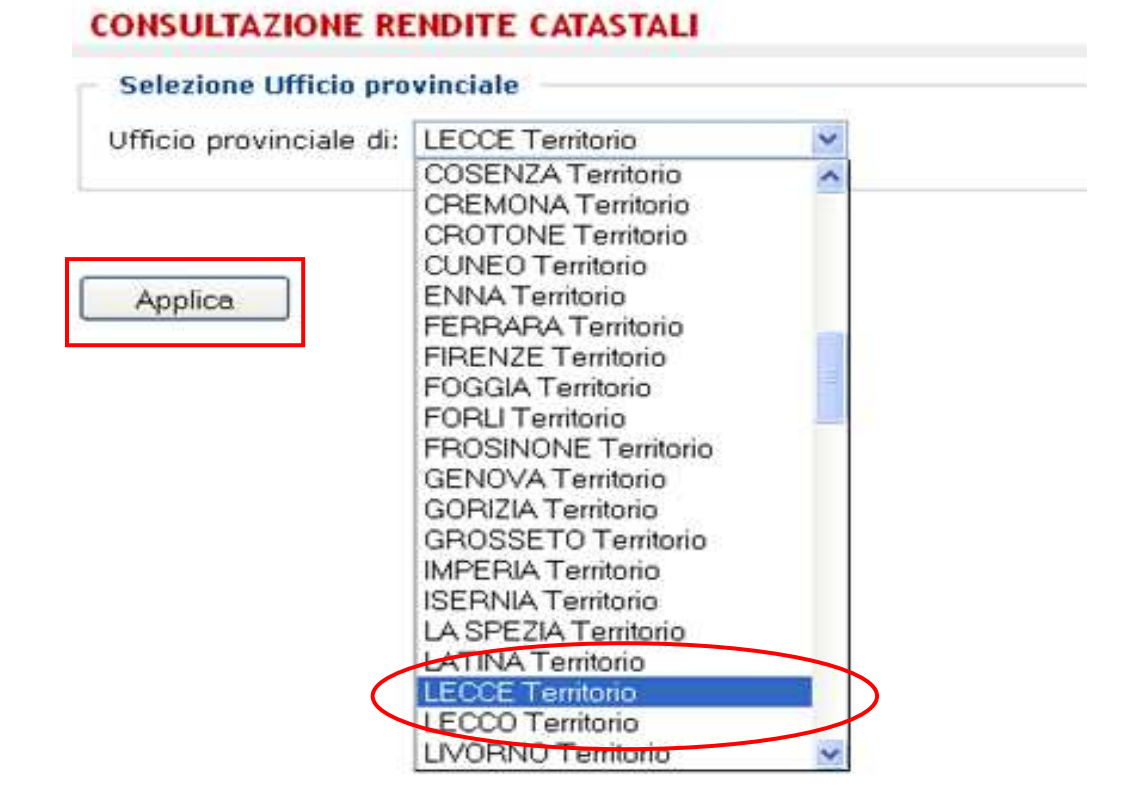

#### Cosa fare:

- Nella sezione "Selezione Ufficio provinciale" scegliere l'Ufficio provinciale di "Lecce Territorio"
- 2. Premere sul tasto "Applica"

### Figura 4

| Visura per cittading   |                        |                   |              |
|------------------------|------------------------|-------------------|--------------|
| Ufficio provinciale di | : LECCE Territorio     |                   |              |
| Catasto: Fabbrica      | ati V Comune: BOTRUGNO | scegli la sezione | ] Sezione: 🔛 |
| Sezione urbana:        | Foglio: Particella:    | Subalterno:       |              |

#### Cosa fare:

1. Selezionare da:

"Catasto" la voce "Fabbricati"

"Comune" la voce "Botrugno"

Inserire in:

"Foglio" il foglio della propria Unità Immobiliare

"Particella" la propria Particella

"Subalterno" il proprio Subalterno

2. Premere sul tasto "Ricerca"

## Figura 5

| 1.000 06                                                                                                    | illa ricerca                         | 0        |                |     |              |           |        |            |           |         |          |
|----------------------------------------------------------------------------------------------------|--------------------------------------|----------|----------------|-----|--------------|-----------|--------|------------|-----------|---------|----------|
| Ufficio p                                                                                                    | provinciale                          | de LEG   | CCE Territorio |     |              |           |        |            |           |         |          |
| Catasto                                                                                                    | : Fabbric                            | cati     |                |     |              |           |        |            |           |         |          |
| Comuna                                                                                                    | - BOTHER                             |          | dira: 0.096    |     |              |           |        |            |           |         |          |
| S. Service res                                                                                                 | in and rear                          | 440.50   | 55.0. 0000     |     |              |           |        |            |           |         |          |
| the second second second second second second second second second second second second second second second s | and the second second second         |          | <b>/</b>       |     |              |           |        |            |           |         |          |
| Foglio:                                                                                                    | N Particel                           | (a) ***  |                |     |              |           |        |            |           |         |          |
| Foglio: 1                                                                                                    | N Particel                           | la: ***  |                |     |              |           |        |            |           |         |          |
| Foglio:                                                                                                    | N Particel                           | la: ***  |                |     |              |           |        |            |           |         |          |
| Foglio:                                                                                                    | 8 Particel<br>Immobili               | 1        |                |     | 1414.0       |           |        |            |           |         |          |
| Foglia:<br>Elenco<br>Foglia                                                                                    | 8 Particel<br>Immobili<br>Particella | 1<br>Sub | Indiria        | 126 | Zona<br>cens | Categoria | Classe | Consisterz | s Rendito | Partite | Graffati |

Cosa fare:

- Verificare sempre nella sezione "Dati della ricerca" che i dati siano corrispondenti con la ricerca effettuata
- 2. Il valore cercato compare nella casella "Rendita"